#### 1 ) Log on to Chess.com.

2 ) Go to your LMS document and Click on your opponents handle which will give you your opponents page on Chess.com

### 3) Click Challenge.

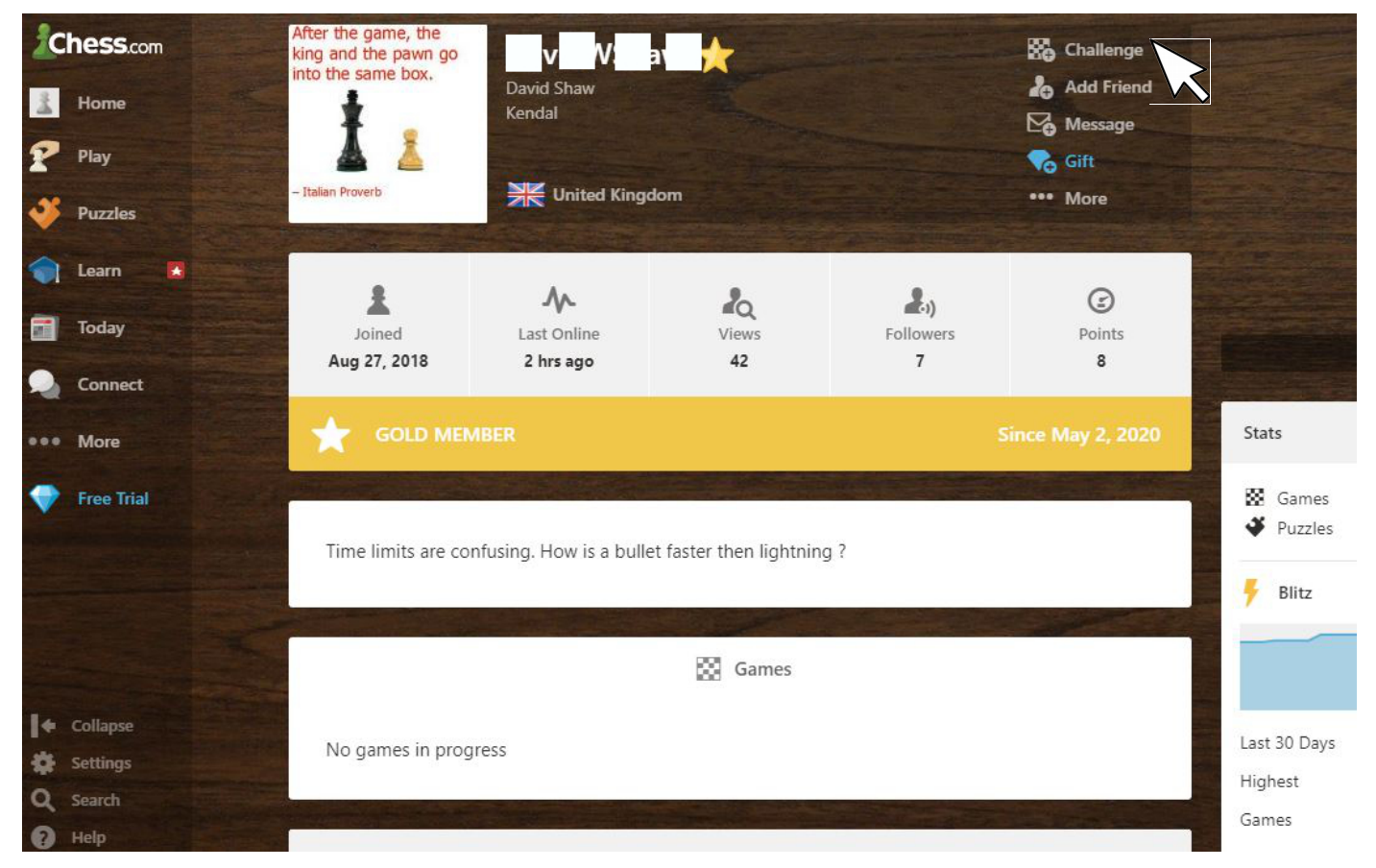

4) Click Custom Game, if not already highlighted

| Quick Match       | > | Time         | Туре           |       |
|-------------------|---|--------------|----------------|-------|
| Custom Game       | > | 5 min        |                |       |
| Play a Friend     | > | 1 DavidWShaw | ×              |       |
| Join a Tournament | > | Rated        |                | ts.   |
| Play Computer     | > | Options      |                | Game  |
| Open Challenges   | > | Play         | Challenge Link | Blitz |

5) Click under Time, if not the time required.

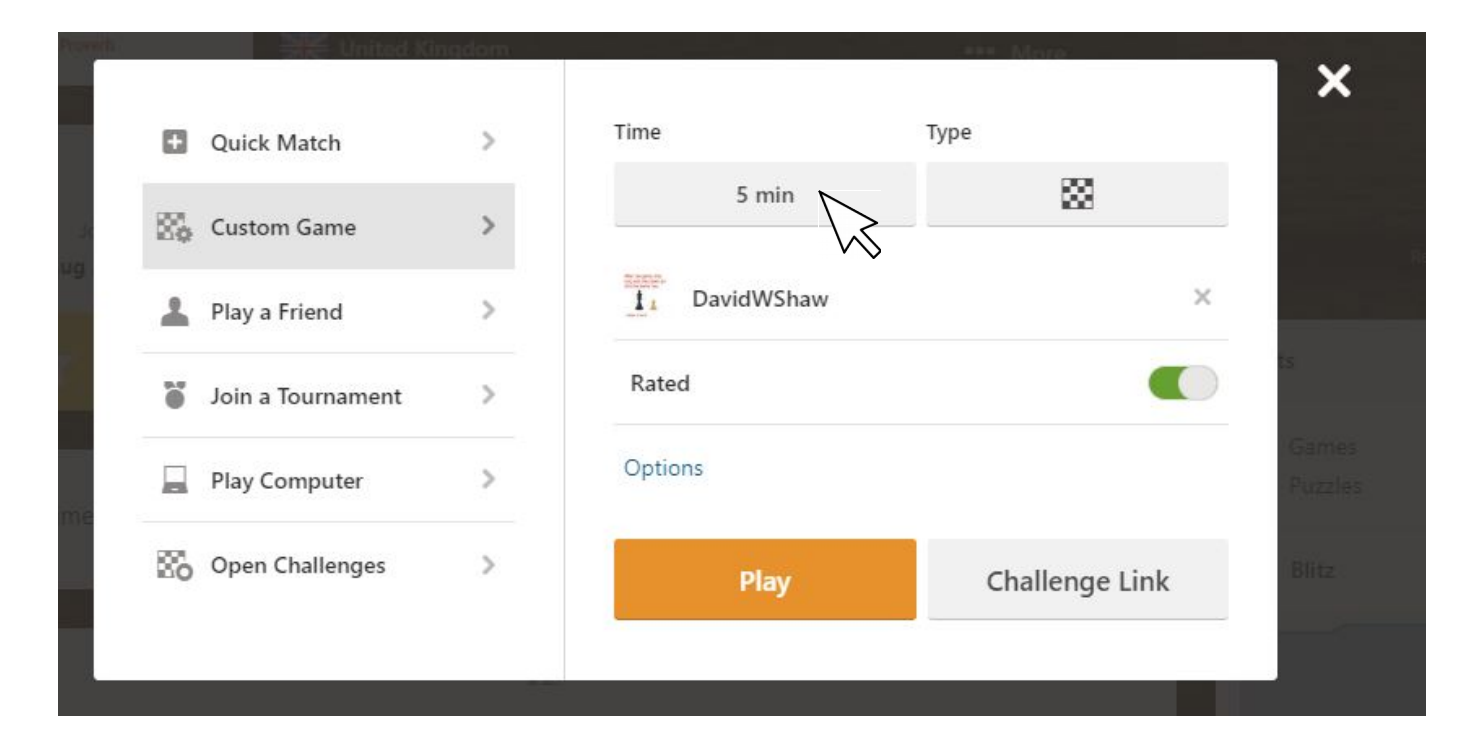

#### 5.a) Click More

| Citer United N    | ngaom |                 |              | More    | ×              |
|-------------------|-------|-----------------|--------------|---------|----------------|
| Quick Match       | >     | Time            | Туре         |         |                |
| 🞇 Custom Game     | >     | 5 min           |              | 8       |                |
| Play a Friend     | >     | Live (Total tin | ne per side) |         |                |
| Join a Tournament | >     | 5 min           | 3 min        | Mor     | ts             |
| Play Computer     | >     | Daily (Max ti   | me per move) |         | Game<br>Puzzle |
| Copen Challenges  | >     | 1 day           | 2 days       | 3 days  | Blitz          |
|                   |       | 5 days          | 7 days       | 14 days |                |

#### 5.b) Click Custom Time

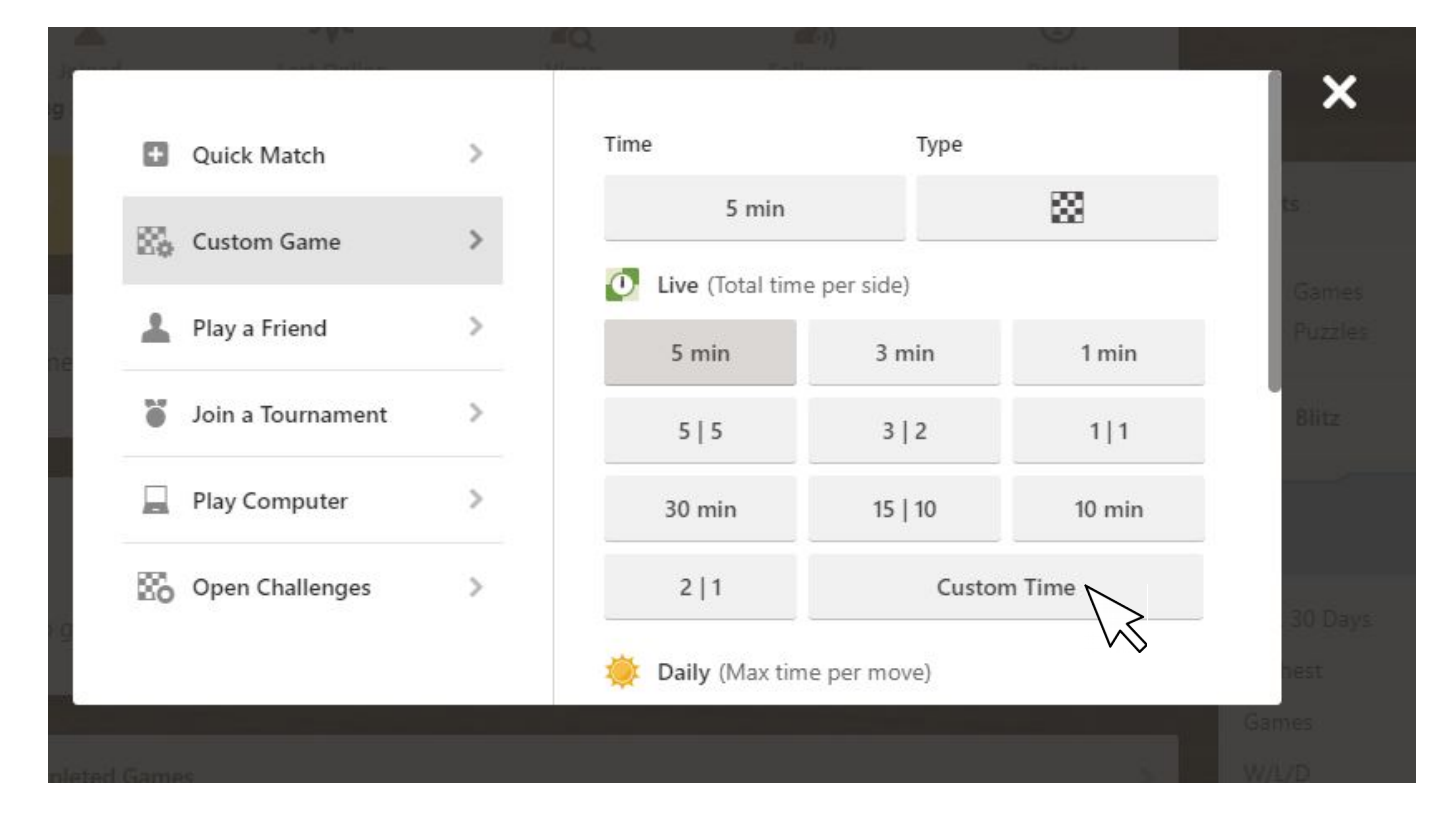

5.c) Enter 60 00 15 as custom time, and click OK

| <u>۸</u> ۰        | 20 | Q.                       | 2.)                   | 0      | .51615    |
|-------------------|----|--------------------------|-----------------------|--------|-----------|
| Quick Match       | >  | Time                     | Туре                  |        |           |
| Custom Game       | >  | 5 min                    |                       | 8      | Blitz     |
| L Play a Friend   | >  | Live (Total tin<br>5 min | ne per side)<br>3 min | 1 min  |           |
| Join a Tournament | >  | 5   5                    | 3   2                 | 1 1    | 30 Days   |
| Play Computer     | >  | 30 min                   | 15   10               | 10 min | iest      |
| Copen Challenges  | >  | 2   1                    | 60 sec                | 15 QK  | ves<br>/D |
|                   |    | Daily (Max ti            | me per move)          | $\sim$ |           |
|                   |    |                          |                       |        |           |

### 6) Click Board under Type

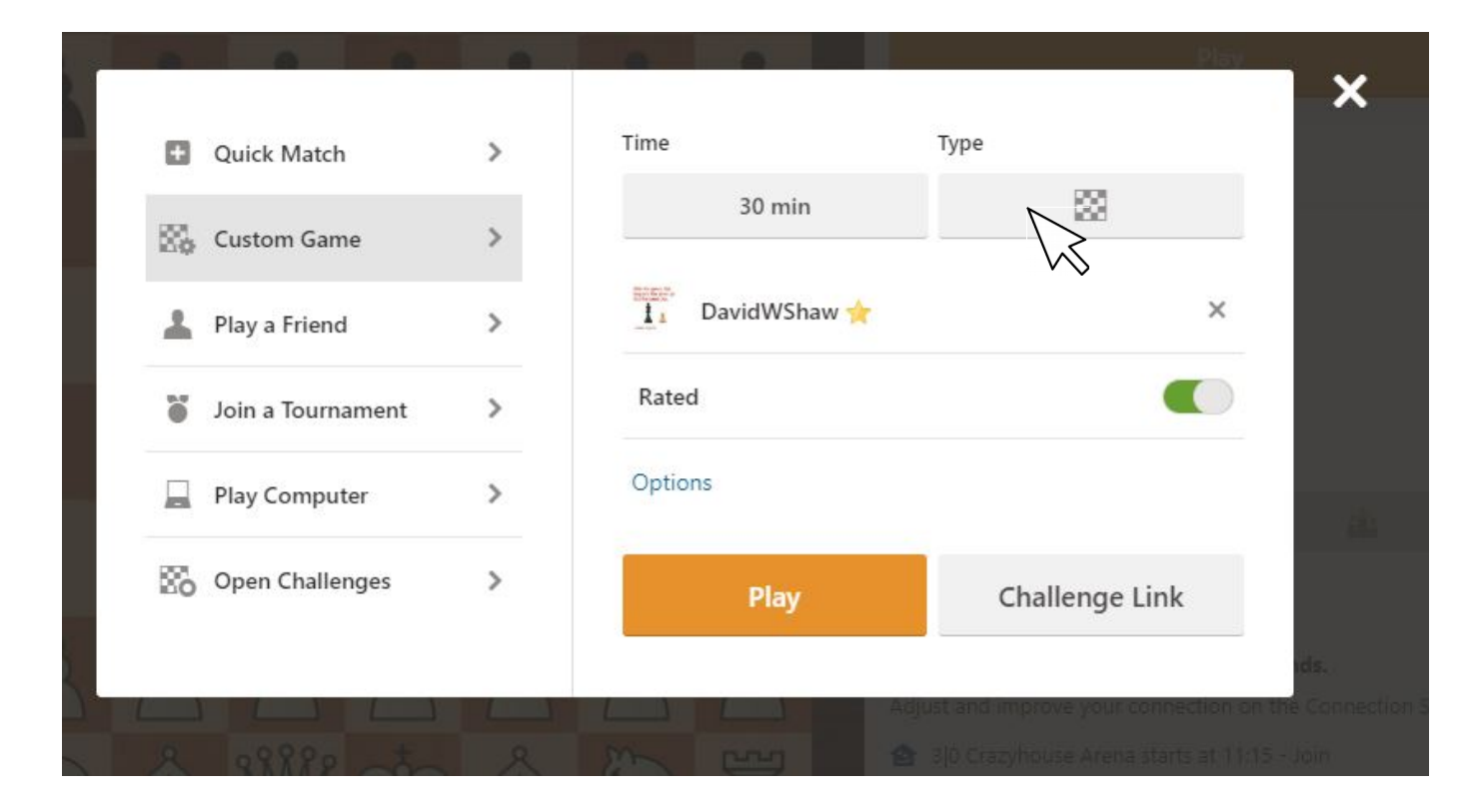

### 6.a) Click Standard

| teres contractor  |   | n di succ  | and the second second sec |   | ×                |
|-------------------|---|------------|----------------------------------------------------------------------------------------------------|---|------------------|
| Quick Match       | > | Time       | Туре                                                                                                    |   |                  |
| 🗱 Custom Game     | > | 30 min     | 8                                                                                                    |   | ts               |
| L Play a Friend   | > | Standard   | $\searrow$                                                                                                    | 0 | Games<br>Puzzles |
| Join a Tournament | > | Live960    |                                                                                                    | 0 | Blitz            |
| Play Computer     | > | 34 3 Check |                                                                                                    | 0 |                  |
| Open Challenges   | > | Crazyhouse |                                                                                                    | 0 |                  |
|                   |   | Sughouse   |                                                                                                    | 0 | 30 Days<br>nest  |
|                   |   |            |                                                                                                    |   | amies            |

### 7) Click Options.

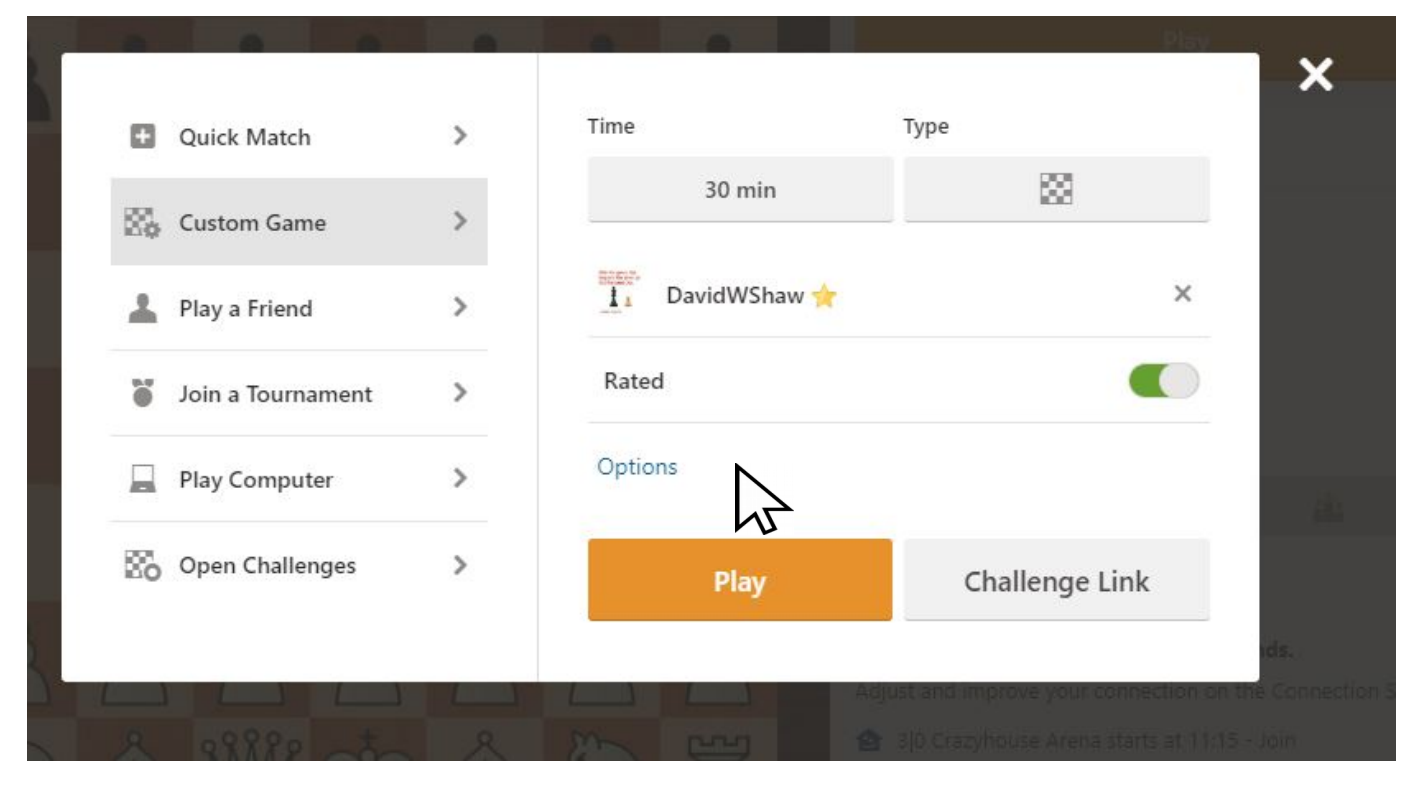

7.a) Click the Random box, then.....

|                   |   | Time 1         | Гуре           | n  |
|-------------------|---|----------------|----------------|----|
| Quick Match       | > | 30 min         | 83             | I  |
| 🗞 Custom Game     | > | 1 DavidWShaw 🔶 | ×              | I  |
| L Play a Friend   | > | Rated          |                |    |
| Join a Tournament | > | I Play As      |                | I  |
| Play Computer     | > | Random         |                | ł  |
| Open Challenges   | > |                |                |    |
|                   |   | Play           | Challenge Link | 12 |

# 7.b) click White

| 1                |      | Time           | Туре           |     |
|------------------|------|----------------|----------------|-----|
| Quick Match      | >    | 30 min         | 83             |     |
| 📸 Custom Game    | >    | DavidWShaw 🔶   | ×              |     |
| L Play a Friend  | >    | Rated          |                |     |
| Join a Tournamen | nt > | I Play As      |                |     |
| Play Computer    | >    | White -        |                |     |
| Open Challenges  | >    | White<br>Black | Challenge Link |     |
|                  |      | Play           | Challenge Link | de. |

# 8) Click Play

| m                 |   |              | Play           |  |
|-------------------|---|--------------|----------------|--|
| • Quick Match     | > | Time         | Туре           |  |
| 🔀 Custom Game     | > | 30 min       |                |  |
| L Play a Friend   | > | DavidWShaw 🔶 | ×              |  |
| Join a Tournament | > | Rated        |                |  |
| Play Computer     | > | I Play As    |                |  |
| Copen Challenges  | > |              |                |  |
|                   |   | Play         | Challenge Link |  |